DNSサーバーのIPアドレスを固定に設定するには、以下の操作手順を行ってください。

1.[アップルメニュー]から[システム環境設定]をクリックします。

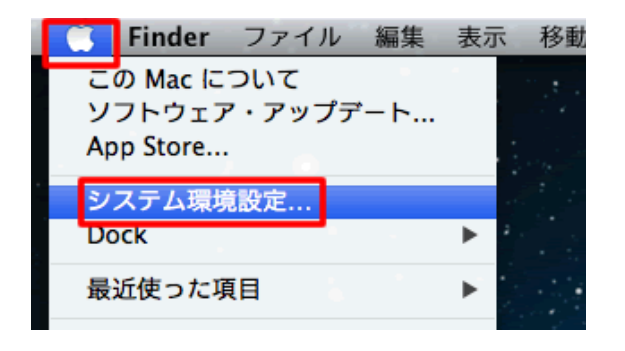

2.[ネットワーク]をクリックします。

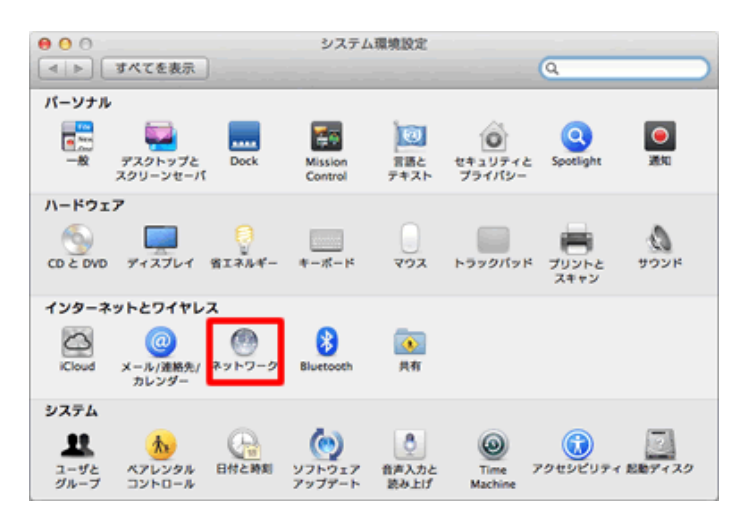

## 3.「Ethernet」を選択して、構成をクリックし「詳細」をクリックロ

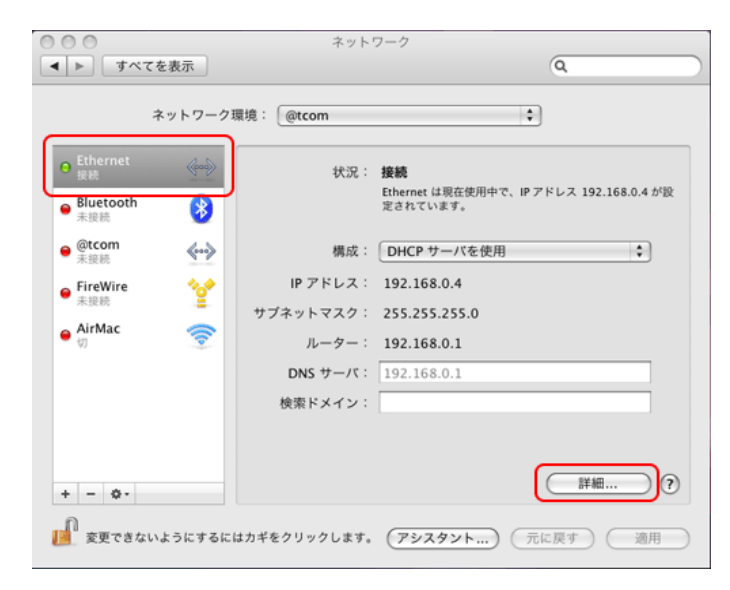

4.【DNS】をクリックし、固定IDを入力してください。

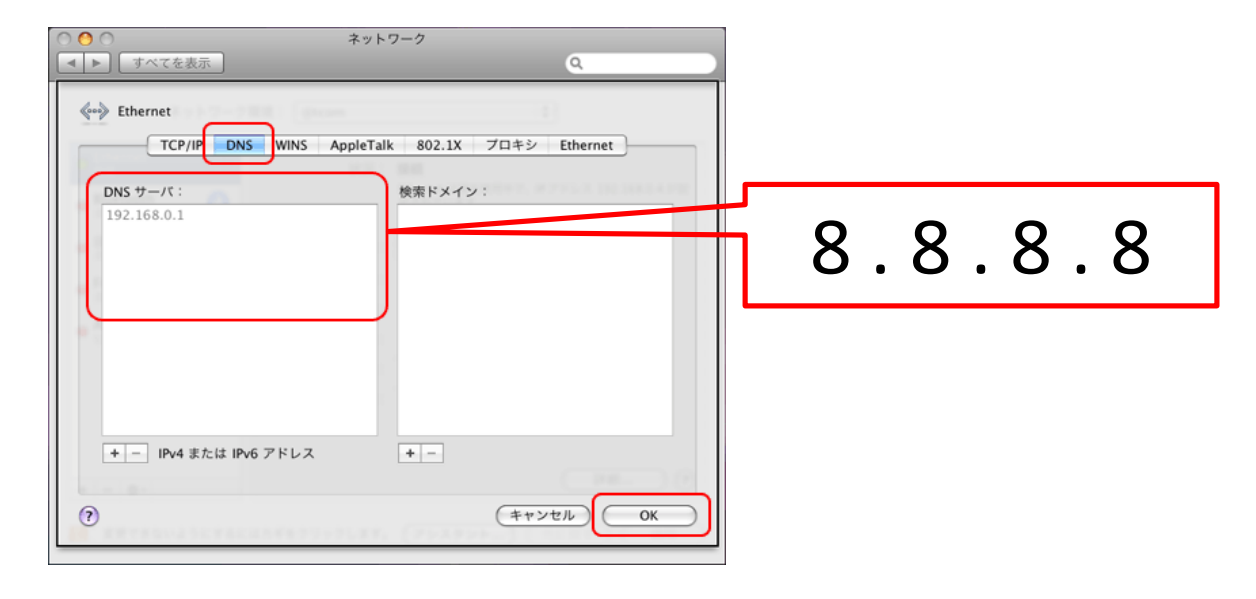

5.【適用】をクリックします

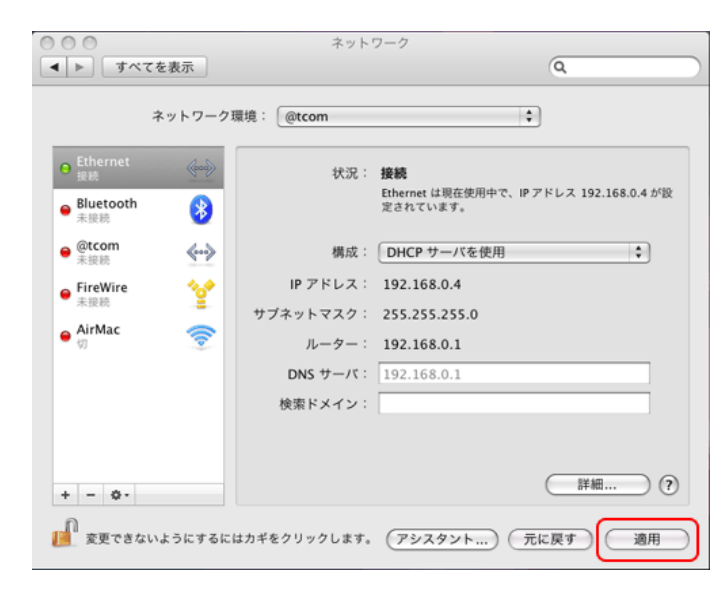

以上